## **Amazon Punchout Catalog – Registration Process**

All users must follow these steps the first time they click on the Amazon Punchout Catalog in E-Market

Need Help Registering? Email our dedicated Amazon implementation team at ab-services@amazon.com

## I do not fit into any of the scenarios above

- 1. Please DO NOT click on the Amazon tile in the *Catalog Suppliers Punchout* section in E-Market. If the proper steps are not followed for your specific scenario your account may be registered improperly and you can lose your order history.
- 2. Send an email to our dedicated Amazon implementation team at <u>ab-services@amazon.com</u> explaining to them your specific scenario and they will help you complete your registration.